Registra il tuo strumento per aiuto e assistenza: <u>OneTouch.it/benvenuto</u>

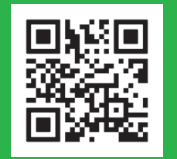

### Il sistema OneTouch Select<sup>®</sup> Plus Guida rapida

#### Aiuta a comprendere il significato dei risultati

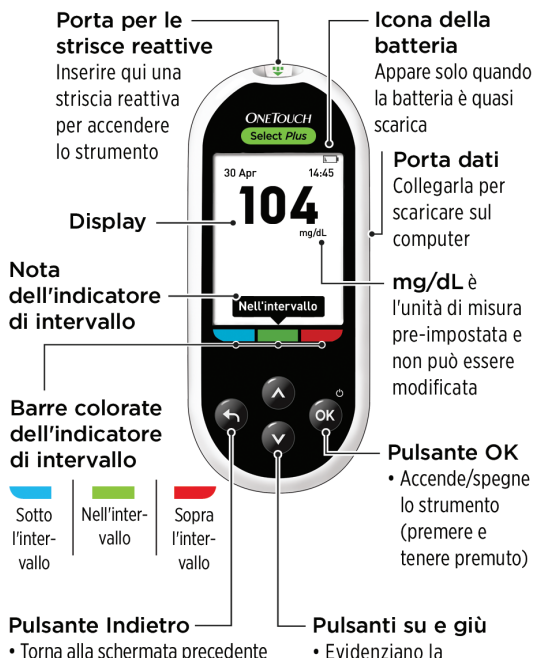

- Torna alla schermata precedente (premere e rilasciare)
- Torna al menu principale (premere e tenere premuto)

**IMPORTANTE:** leggere il Manuale per l'utente fornito con il sistema.

selezione desiderata

L'indicatore di intervallo indica istantaneamente quando si è nell'intervallo e quando no.

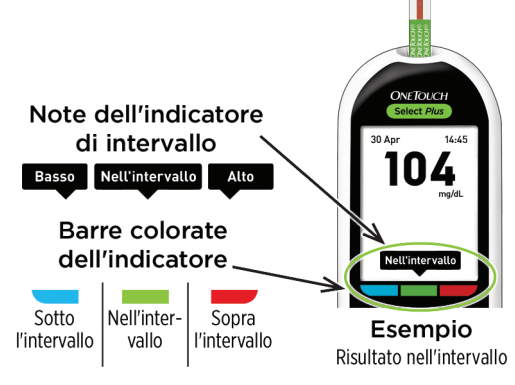

- Lo strumento viene fornito con limiti preimpostati per l'intervallo "Generale", che vengono applicati a tutti i risultati (quando la funzione Note Pasto non è attiva).
  È possibile modificare i limiti dell'intervallo "Generale" in base alle proprie esigenze.
- Una nota dell'indicatore di intervallo comparirà sotto il risultato e ad essa è abbinata la corrispondente barra colorata dell'indicatore di intervallo sotto lo schermo dello strumento.
- Sapere quando si è nell'intervallo\*\* oppure no può aiutare a:
  - Mantenere un miglior controllo\*
  - Raggiungere gli obiettivi glicemici stabiliti\*

\*In uno studio di ricerca di mercato condotto nel luglio 2012 con 75 medici negli Stati Uniti, 8 medici su 10 erano d'accordo. LifeScan, dati in archivio.

\*\*Si raccomanda di consultare il proprio medico riguardo i limiti bassi e alti più appropriati per la propria condizione. L'impostazione è semplice. Proprio come l'esecuzione di un test.

#### Inizio:

1. Premere 👁 per accendere lo strumento.

• Impostare l'ora, la data e i limiti di intervallo "Generale" che vengono usati per determinare se i risultati del test rientrano nei limiti dell'intervallo oppure se sono inferiori o superiori ad essi.

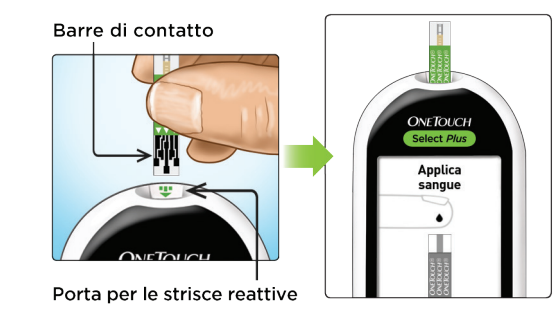

### Test:

2. Inserire una striscia reattiva per eseguire il test.

- 3. Prima di applicare una goccia di sangue alla striscia reattiva, attendere che compaia la schermata **Applica sangue**.
  - I risultati sono pronti dopo circa 5 secondi.

## Visualizzazione delle medie nel tempo, comprese quelle Pre-Pasto e Post-Pasto.

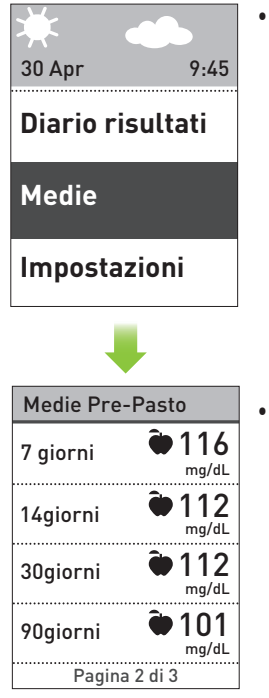

• Evidenziare Medie nel menu principale e premere er visualizzare le medie relative a periodi di 7, 14, 30 e 90 giorni.

 Se la funzione Note Pasto è attiva:

• Premere 🛆 o 🛇 per visualizzare le medie Pre-Pasto o quelle Post-Pasto

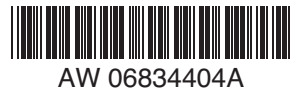

La funzione Note Pasto aiuta a vedere come le scelte alimentari influiscono sui risultati.

 L'aggiunta di note consente di organizzare i risultati relativi ai pasti. Per usare questa funzione è necessario attivare Note Pasto e impostare i limiti dell'intervallo "Pasto".

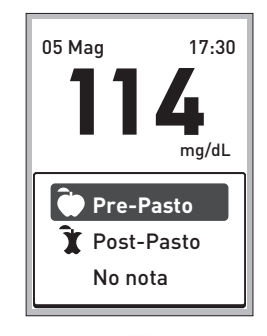

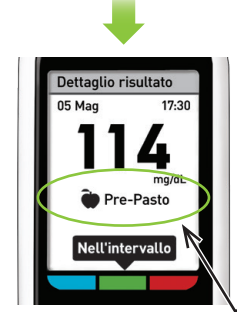

Impostazioni Ora / Data Lingua Intervallo Note Pasto

Test Controllo

- Una volta apparso il risultato, premere 🛆 o 💙 per evidenziare **Pre-Pasto** ( Post-Pasto (**x**) o No nota e premere 👁. La nota apparirà sotto al risultato, a meno che non sia stata selezionata l'opzione No nota.
- La funzione Indicatore di intervallo mostra automaticamente la Nota dell'indicatore di intervallo appropriata e la corrispondente Barra colorata dell'indicatore di intervallo.

La nota appare qui

# Alcuni rapidi consigli

- I a funzione di retroilluminazione si attiva automaticamente all'accensione dello strumento. Dopo circa 20 secondi di inattività. la retroilluminazione si disattiva. Premendo un tasto qualsiasi o inserendo una striscia reattiva si riattiva la retroilluminazione.
- Scorrere le impostazioni più rapidamente tenendo premuti i pulsanti 🛆 o 🛇 guando si effettuano le selezioni.
- I risultati possono essere scaricati su un PC per un'ulteriore analisi.
- Lo strumento conserva gli ultimi 500 risultati, quindi è possibile monitorare i progressi.

EC REP LifeScan Deutschland GmbH

Niederkasseler Lohweg 18 40547 Duesseldorf, Germany

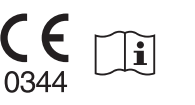

10344 Lifescan

LifeScan Europe GmbH Dammstrasse 19 6300 Zua

Switzerland

Contattare il Servizio Clienti OneTouch® numero 800-822000

www.OneTouch.it

Data di rev · 04/2023 © 2018-2023 LifeScan IP Holdings, LLC